# Application Manual KitchenManagement System

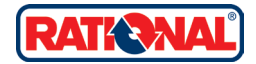

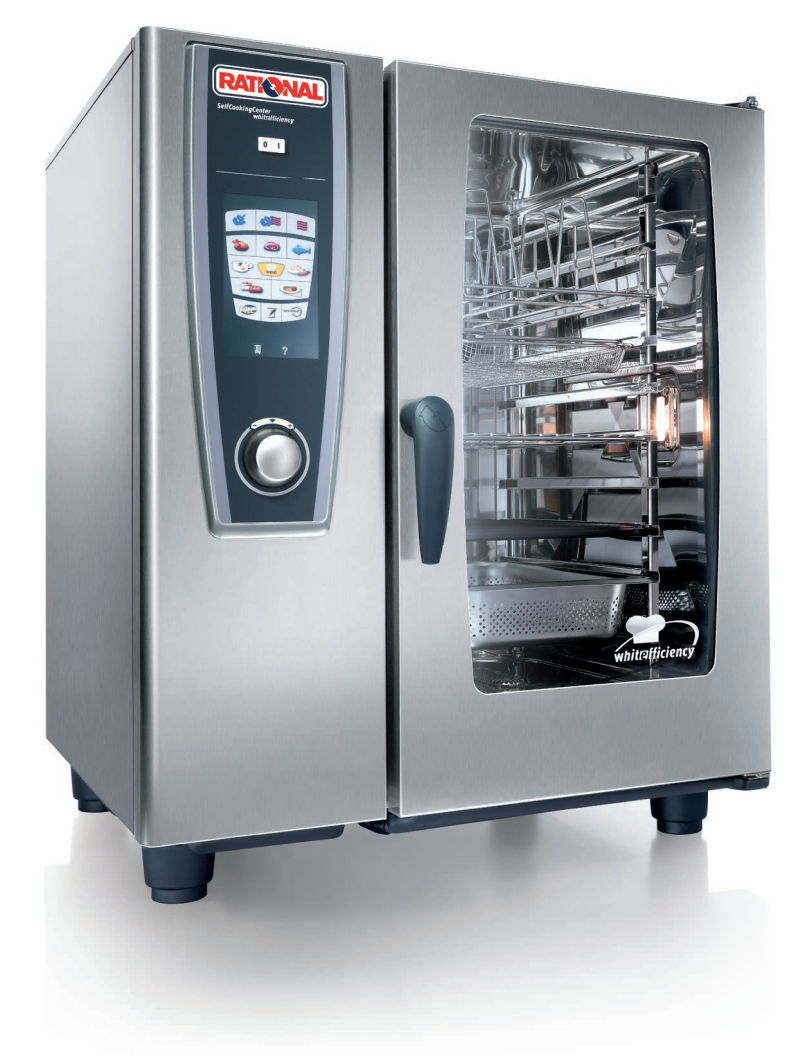

SelfCookingCenter® whitefficiency®

# KitchenManagement System Your virtual assistant

Dear Customer,

The new RATIONAL KitchenManagement System allows you to manage your RATIONAL appliances simply from your PC. Thanks to the control centre function you can always see what's happening. If required, you can operate all the appliances connected via the network by mouse click at your PC. All the important HACCP data are automatically recorded and filed for you. You can prepare your own cooking sequences in seconds and distribute these to all the appliances connected simultaneously via your network. In addition, you have free access to countless RATIONAL cooking sequences and recipes on the internet.

We would be happy to give you individual advice over the telephone. *Germany* +49 (0)8191 3273067

# Contents

| 1. Manual for registration                    | 4  |
|-----------------------------------------------|----|
| 2. Manual for KitchenManagement System update | 6  |
| 3. Manual for firmware update                 | 8  |
| 4. Manual for connection by crossover cable   | 10 |

# 1. Manual for registration

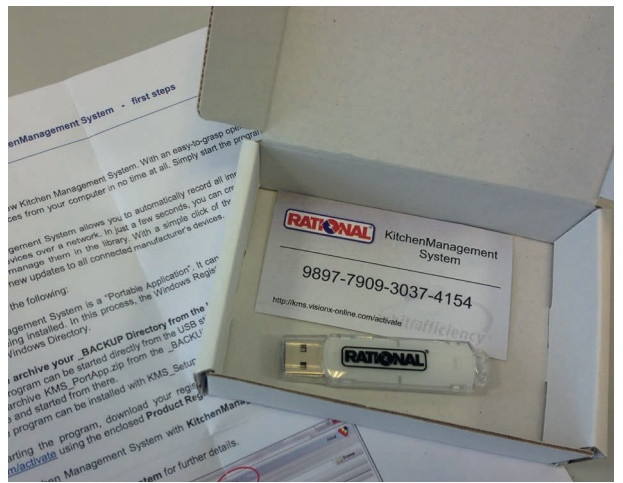

# Scope of delivery:

- > Flash drive
- > Product key (16-digit)
- > "first steps" manual
- Please note!
- > Please save files of flash drive on the pc. Avoid saving the files in sub-folders.
- > Software also can be started directly from flash drive, which is not recommended. If there is an error of the flash drive, all saved data will get lost.

| 0 | License file is generated successfully and sent by e-mail. You can download your<br>current license file from the list below. (Right click on license file name) |                                              |  |  |  |  |  |  |
|---|----------------------------------------------------------------------------------------------------|----------------------------------------------|--|--|--|--|--|--|
|   | Product Key:                                                                                                    | Downloads                                    |  |  |  |  |  |  |
|   | Product Version:                                                                                                    | RATIONAL                                     |  |  |  |  |  |  |
|   | Customer:                                                                                                    | Jessica Braun                                |  |  |  |  |  |  |
|   | Validuntil:                                                                                                    | 2014-04-28                                   |  |  |  |  |  |  |
|   | Licensetype:                                                                                                    | Business                                     |  |  |  |  |  |  |
|   | E-mail address:                                                                                                    | braun@rational-online.com                    |  |  |  |  |  |  |
|   | Retype e-mail<br>address:                                                                                                    | :sraun@rational-online.com                   |  |  |  |  |  |  |
|   |                                                                                                    | Get license Back                             |  |  |  |  |  |  |
|   | Generated licenses                                                                                                    |                                              |  |  |  |  |  |  |
|   | RATIONAL                                                                                                    | j.braun@rational-online.com kms_00003885.xml |  |  |  |  |  |  |
|   | Jessica Braun                                                                                                    | 4/29/13 6:10 PM                              |  |  |  |  |  |  |

KitchenManagement System

## > Define "Customer"

- > Insert & confirm email adress
- > Confirm by pressing "Get license"
- > Xml file will be sent to email
- address and is available for saving on the homepage shown (mouse click right-> "Save target as")
- > Save xml file on your pc. You will need it again in a few minutes

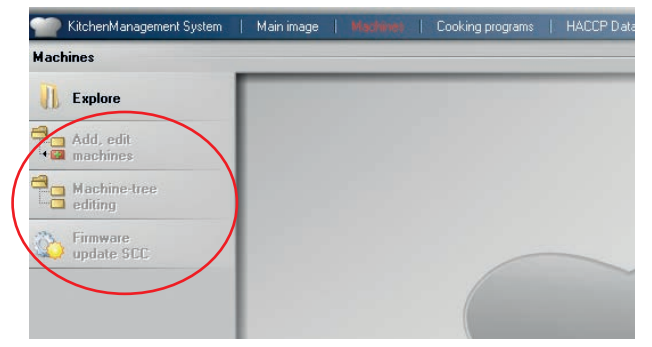

- > When starting the software without registration, many buttons (functions) still will be inactive
- > On the following slides we will show you how to registrate and activte the buttons in a few steps

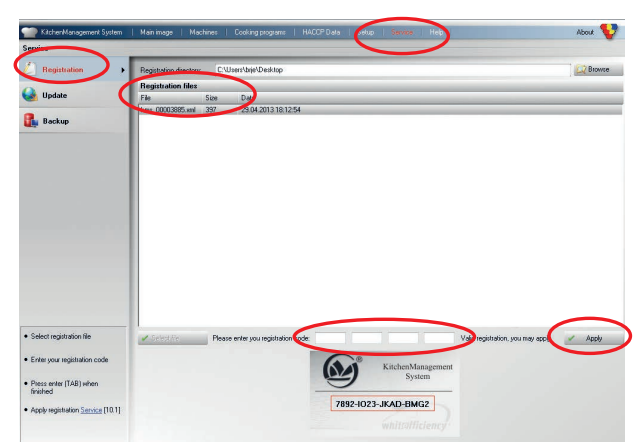

- > Open KitchenManagement System software
- > Choose the just saved xml file via "Browse" and select in "Registration files"
- > Insert product key (16-digit)
- > Confirm by pressing "Apply"
- > Now all functions of the
- KitchenManagement System have been activated for use

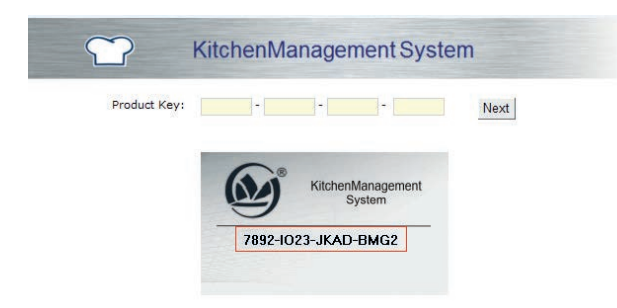

- > Open Link in browser
- http://KMS.VisionX-online.com/ activate
- > Insert product key
- > Confirm by pressing "Next

# 2. Manual for KitchenManagement System update

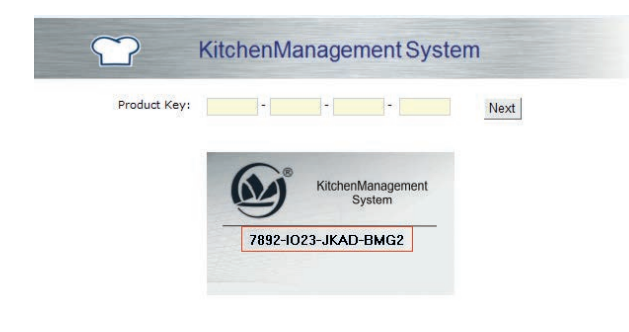

> Open link

http://KMS.VisionX-online.com/ update

- > Type in the product key
- > press "Next"

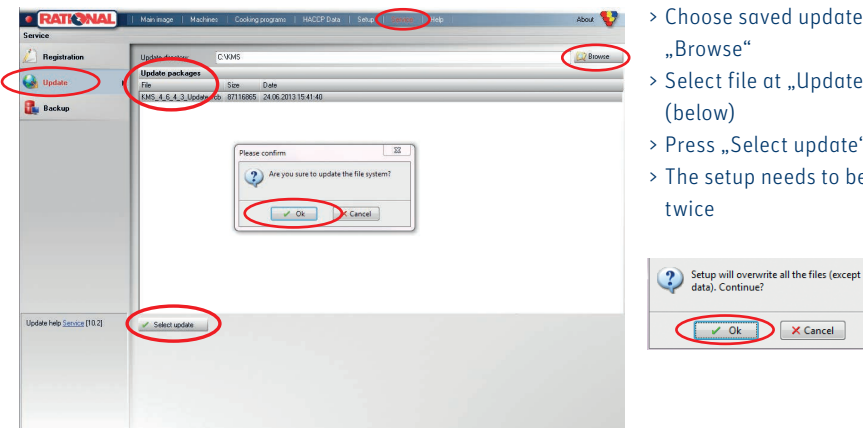

> Choose saved update file via "Browse"

- > Select file at "Update packages" (below)
- > Press "Select update"
- > The setup needs to be confirmed

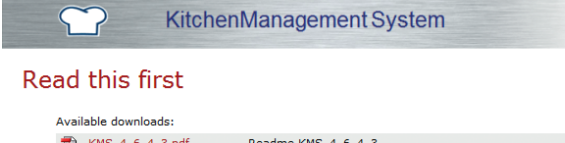

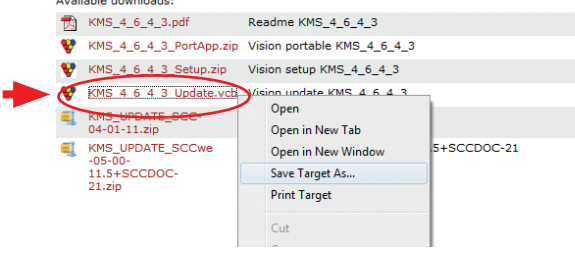

- > Select update file (mouse click right)
- > "Save Target As"
- > Define memory location & save update file

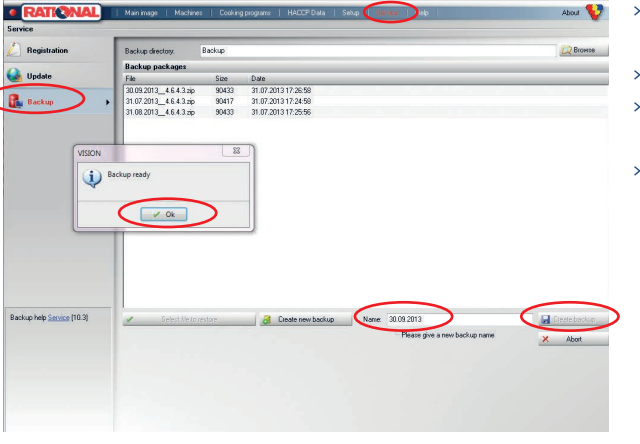

- > Start KitchenManagement System
- software
- > Create *backup* before updating
- > Create name for the backup file, the actual date e.g.
- > Confirm by pressing "Create Backup"

# 3. Manual for firmware update

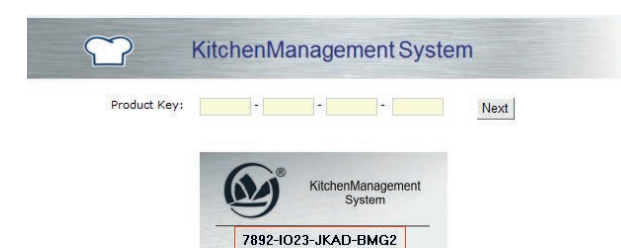

## > Open link

http://kms.visionx-online.com/ update

> Enter product key & press "Next"

Machines 1 10:07:03

BR\_II\_101

E11SH11072263678

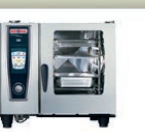

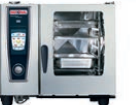

SCC\_we\_TR BR\_II\_oben E61SH13032341852 E61SH11012999994

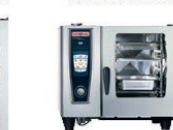

BR\_II\_unten E61SH13032343752

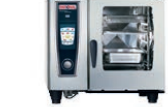

SCC\_we\_PMA

E61SH11012999993

KitchenManagement System  $\sim$ 

## Read this first

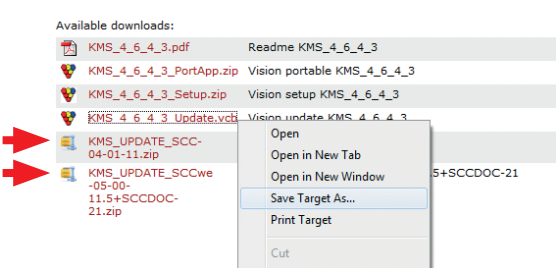

> Select update file (SelfCookingCenter<sup>®</sup> or SelfCookingCenter<sup>®</sup> whitefficiency<sup>®</sup>)

-> mouse click right

- > Select "Save Target As"
- > Define memory location & save update file

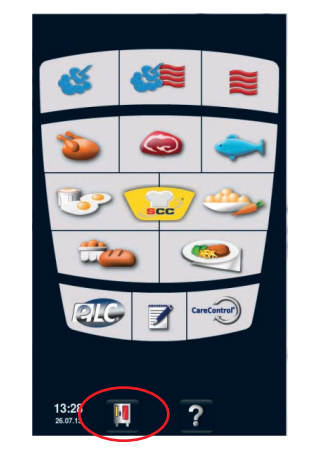

> After successful upload the "MySCC"-symbol will appear with yellow display > Select "MySCC"-symbol

- . RATIONAL About 💔 Explore Machine 3 181 <mark>::-</mark> 3 Add, edit machines Machine O SCC\_we\_TR O BR\_IL\_oben O BR\_IL\_onten O BR\_IL\_101 O SCC\_we\_PMA • Machine-tree editing SCC\_we\_T E61SH110129 BR\_II\_ober BR\_II\_unten E61SH13032343752 Filter Sale Time less then Machine group Aachine type SCC\_we\_PMA Clear al ware updating Cooking start update to selected ma 💭 Browce Update files incl uded COve SERIE VERSION MD! 9 altwareversion bit 1
- > Choose the saved update file via "Browse"
  - > Select file at "Firmware packages" (below)
  - > Select "Start update to selected machines"

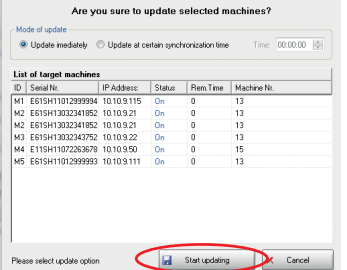

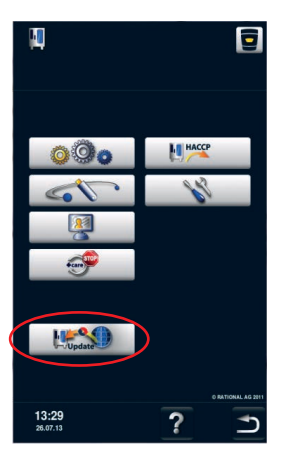

- > Select "Update"-button to confirm the update for the unit
- > During the unit is updating a hourglass is displayed
- > During the update process the unit isn't able to be remotelycontrolled

## > The upload takes a few minutes

# 4. Manual for connection by crossover cable

- > This manual gives you instructions how to connect your laptop to a dummy or a unit.
- > Just plug in a crossover cable and follow these steps to create a network consisting of your laptop and the dummy/unit

08.08.2013

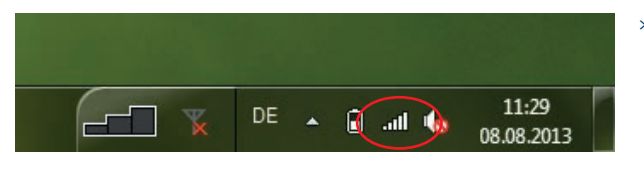

Troubleshoot problems

Open Network and Sharing Center

> Mouse click right on network symbol

> Click on "Open Network and Sharing Center"

| 🔿 🖓 - 📡 « All Control Pane                                                     | I Items   Network and Sharing Center     | ✓ 4y Search Control Panel                   | > Mouse click right on "Char |
|--------------------------------------------------------------------------------|------------------------------------------|---------------------------------------------|------------------------------|
| File Edit View Tools Help<br>Control Panel Home                                | View your basic petwork information a    | nd set up connections                       | adapter settings"            |
| Manage wireless networks<br>Change adapter settings<br>Change advanced sharing | NDELAN0742<br>(This computer)            | ks Internet                                 |                              |
| settings                                                                       | View your active networks BALoungeWiFi 2 | Connect or disconnect Access type: Internet |                              |

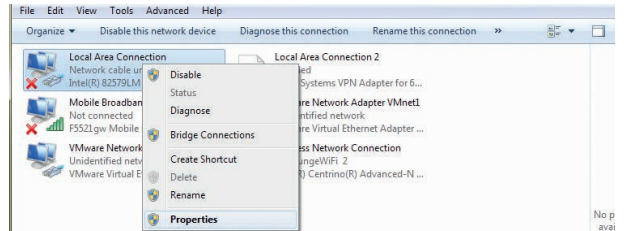

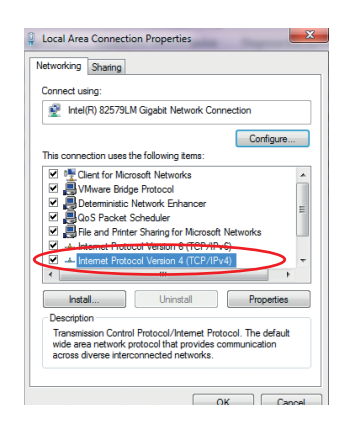

> Rechtsklick auf "Local Area Connection"

> "Eigenschaften"

> Double click on "Internet Protocol Version 4 (TCP/IPv4)"

| General Alternate Configuration<br>You can get IP settings assigned au<br>this capability. Otherwise, you need<br>for the appropriate IP settings. | itomaticall<br>d to ask ye | y if<br>our r | your ni<br>networ | etwork :<br>k admin | supports<br>istrator |
|----------------------------------------------------------------------------------------------------|----------------------------|---------------|-------------------|---------------------|----------------------|
| Obtain an IP address automatic                                                                                                    | ically                     |               |                   |                     |                      |
| Use the following IP address:                                                                                                    |                            |               |                   |                     |                      |
| IP address:                                                                                                    |                            |               | 1.                |                     |                      |
| Subnet mask:                                                                                                    |                            |               | 1.1               |                     |                      |
| Default gateway:                                                                                                    |                            |               |                   |                     |                      |
| Obtain DNS server address au                                                                                                    | tomatical                  | y             |                   |                     |                      |
| Use the following DNS server a                                                                                                    | addresses                  | -             |                   |                     |                      |
| Preferred DNS server:                                                                                                    |                            |               |                   |                     | 1                    |
| Alternate DNS server:                                                                                                    |                            |               |                   |                     |                      |
| Validate settings upon exit                                                                                                    |                            |               |                   | Adva                | anced                |
|                                                                                                    |                            |               | OK                |                     | Cancel               |

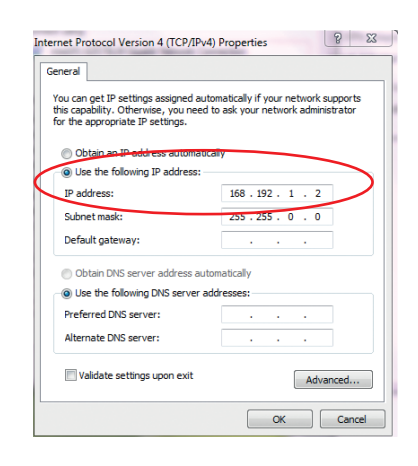

- > ...to this setting where you type in the same IP address as in the dummy/unit except the last character. Therefore choose any different.
- > The default IP address of your dummies is: 168.192.1.1 So you can choose the IP address for your laptop as shown on the picture
- > The subnet mask will be filled out automatically
- > Your "network" consisting of two devices is now ready for use!

## > Change from actual setting...

#### Europe

RATIONAL Großküchentechnik GmbH 86899 Landsberg a. Lech/Germany TEL. +49 (0)8191.327387 E-MAIL info@rational-online.de www.rational-online.de

RATIONAL France S.A.S. F-68271 WITTENHEIM Cedex TEL. +33 (0)3 89 570 555 E-MAIL info@rational-france.fr www.rational-france.fr

RATIONAL Italia S.r.I. 30174 Mestre (VE)/ITALY TEL. +39 041 5951909 E-MAIL info@rational-online.it www.rational-online.it

RATIONAL Schweiz AG 9435 Heerbrugg/SWITZERLAND TEL. +4171727 9092 E-MAIL info@rational-online.ch www.rational-online.ch

RATIONAL UK

Luton, Bedfordshire, LU4 8EF United Kingdom TEL. 00 44 (0) 1582 480388 E-MAIL info@rational-online.co.uk www.rational-online.co.uk

#### America

RATIONAL Canada Mississauga, Ontario L5N 6S2 TOLL FREE 1-877-RATIONAL (728-4662) E-MAIL info@rational-online.ca www.rational-online.ca

RATIONAL BRASIL São Paulo, SP CEP: 04531-080 TEL. +55 (11) 3071-0018 E-MALL info@rational-online.com.br www.rational-online.com.br

#### Asia/Pacific...

株式会社 ラショナル・ジャパン 〒112-0004 東京都文京区後楽2丁目2番22号 住友不動産飯田橋ビル2号館ウィング TEL、(03) 3812-6222 メールアドレス info@rational-online.jp ホームページ www.rational-online.jp

RATIONAL International India Private Ltd Gurgaon, 122002 Haryana, India PHONE +91124 463 58 65

E-MAIL info@rational-online.in

www.rational-online.in

RATIONAL AUSTRIA GmbH 5020 Salzburg/AUSTRIA TEL. +43 (0)662.832799 E-MAIL info@rational-online.at

RATIONAL Ibérica Cooking Systems S.L. 08940 Cornellá (Barcelona)/SPAIN TEL. +34 93 4751750 E-MAIL info@rational-online.es www.rational-online.es

### **RATIONAL Nederland**

Grootkeukentechniek BV 7609 RD Almelo/THE NETHERLANDS TEL. +31 546 546000 E-MAIL info@rational.nl www.rational.nl

RATIONAL Scandinavia AB 212 39 Malmö/SWEDEN TEL. +46 (0)40-680 85 00 E-MAIL info@rational-online.se www.rational-online.se

РАЦИОНАЛЬ в России и СНГ

Проспект Андропова 18, стр. 6 115432, г. Москва Тел.: +7 495 640 63 38 Эл. почта: info@rational-online.ru www.rational-online.ru

RATIONAL USA Schaumburg, IL 60173 TOLL FREE 888-320-7274 E-MAIL info@rational-online.us www.rational-online.us RATIONAL Belgium nv 2800 Mechelen/Belgium TEL. +32 15 285500 E-MAIL info@rational.be

RATIONAL Sp. z o.o. 02-690 Warszawa/POLAND TEL. +48 22 864 93 26 E-MAIL info@rational-online.pl www.rational-online.pl

## RATIONAL Slovenija SLORATIONAL d.o.o.

2380 Slovenj Gradec / Slovenija TEL. +386 (0)2 8821900 E-MAIL info@slorational.si www.slorational.si

## RATIONAL Norge AS

0411 Oslo/Norge TEL. +47 22 70 10 00 E-MAIL post@rational.no www.rational.no

**RATIONAL International AG** 

Istanbul Irtibat burosu 34196 Istanbul/Turkiye TEL. +90 212 603 6767 E-MAIL info@rational-online.com.tr www.rational-online.com.tr

#### **RATIONAL México**

11570 - Col. Chapultepec Morales TEL. +52 (55) 5292-7538 E-MAIL info@rational-online.mx www.rational-online.mx

RATIONAL上海 上海市肇嘉浜路798号 坤畑国际商务广场2018室 邮政编码200030 中国 电话:+86 2164737473 电邮:shanghai.office@rational-online.com www.rational-china.cn

RATIONAL NZ Ltd Auckland, 1643 TEL. +64 (9) 633 0900 E-MAIL sales@rationalnz.co.nz RATIONAL Korea 라치오날코리아 주식회사 경기도 성남시 수정구 복정길 89 라치오날하우스 우편번호 461-831 대한민국 전화:+82-31-756-7700 E-MAIL info@rationalkorea.co.kr www.rationalkorea.co.kr

RATIONAL International Middle East P.O.Box 126076, Sheikh Zayed Road Dubai, United Arab Emirates

PHONE +971 4 338 6615 E-MAIL info@rational-online.ae www.rational-online.ae

## RATIONAL AUSTRALIA PTY LTD

Derrimut, VIC 3030 TEL. +61 (0) 3 8369 4600 E-MAIL info@rationalaustralia.com.au www.rationalaustralia.com.au

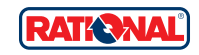

RATIONAL International AG Heinrich-Wild-Straße 202 CH-9435 Heerbrugg TEL.+4171727 9090 FAX:+4171727 9080 E-MAIL info@rational-international.com www.rational-online.com

#### RATIONAL AG

Iglinger Straße 62 86899 Landsberg a. Lech TEL. +49 8191 3270 FAX +49 8191 21735 E-MAIL info@rational-ag.com www.rational-online.com

L